## **Comment réserver en ligne?**

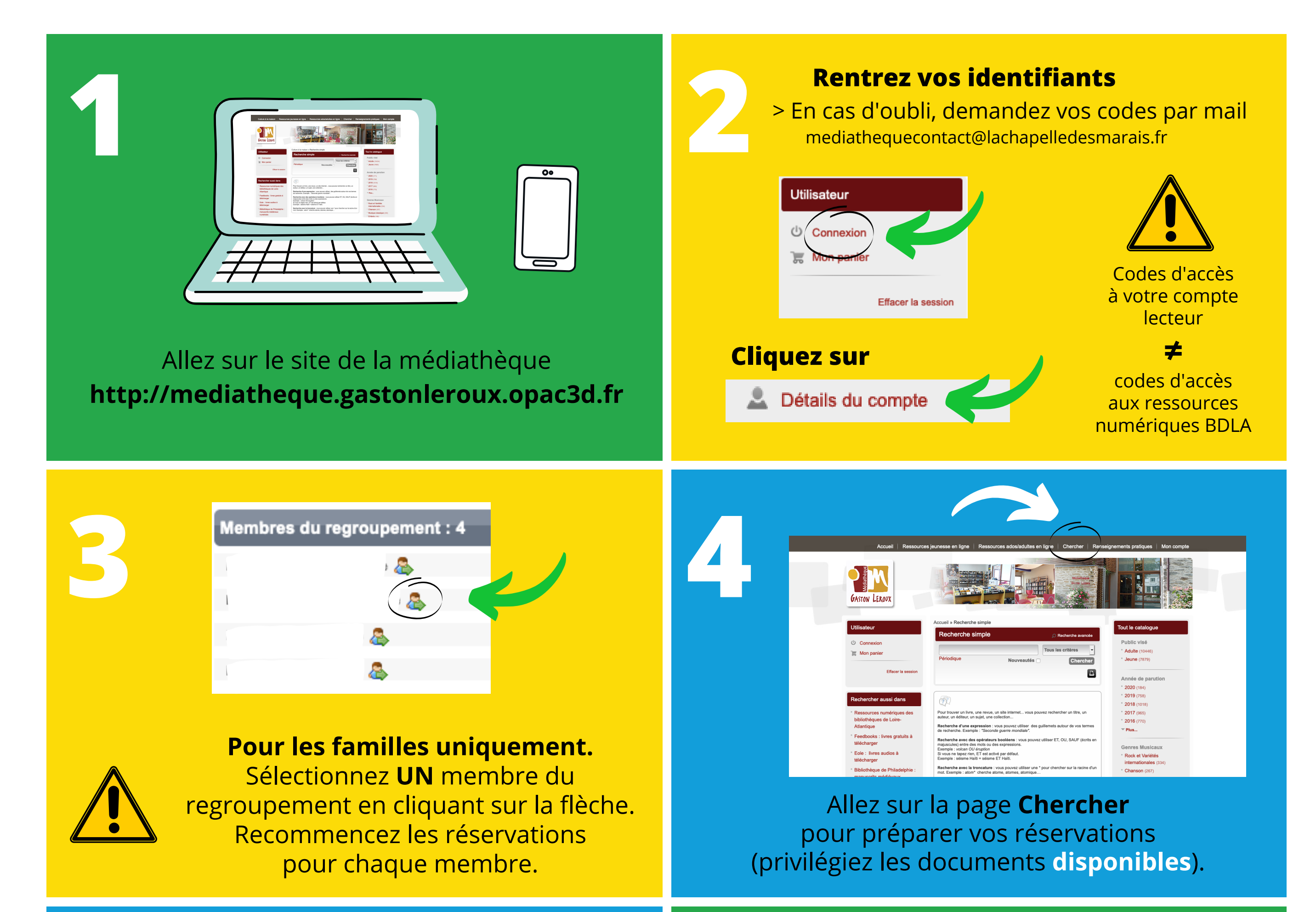

5

Réserver vos livres **un par un** en cliquant sur le bouton **Réserver** 

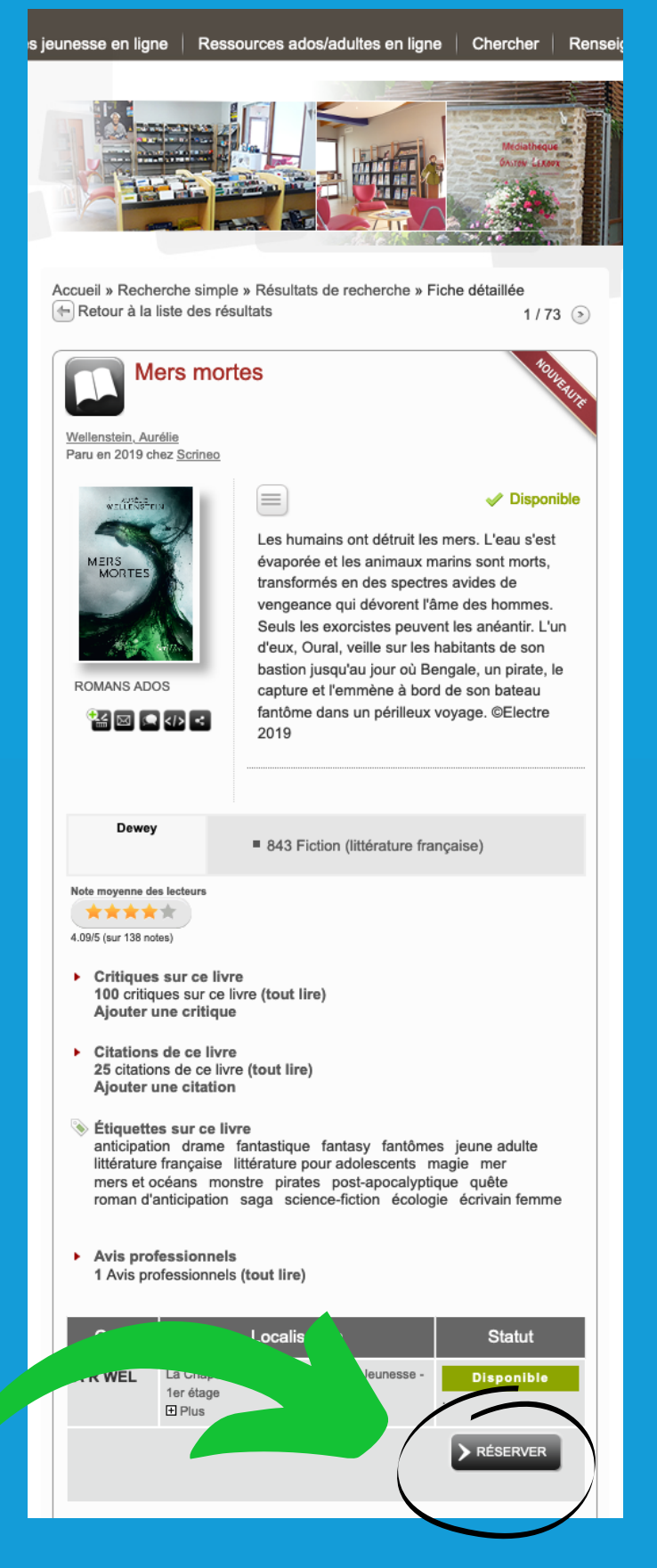

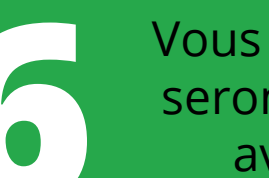

Vous recevrez un mail quand vos documents seront prêts à emporter **(à partir du 2 juin)** avec la procédure pour les récupérer.

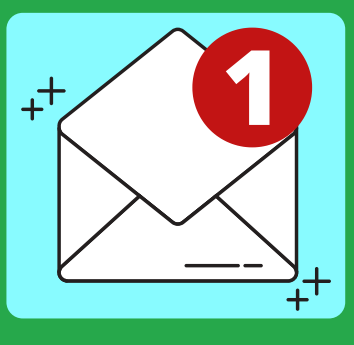

Vous avez UNE SEMAINE pour retirer vos documents. Veuillez vous présenter aux horaires d'ouverture par la porte d'entrée extérieure côté jardin.

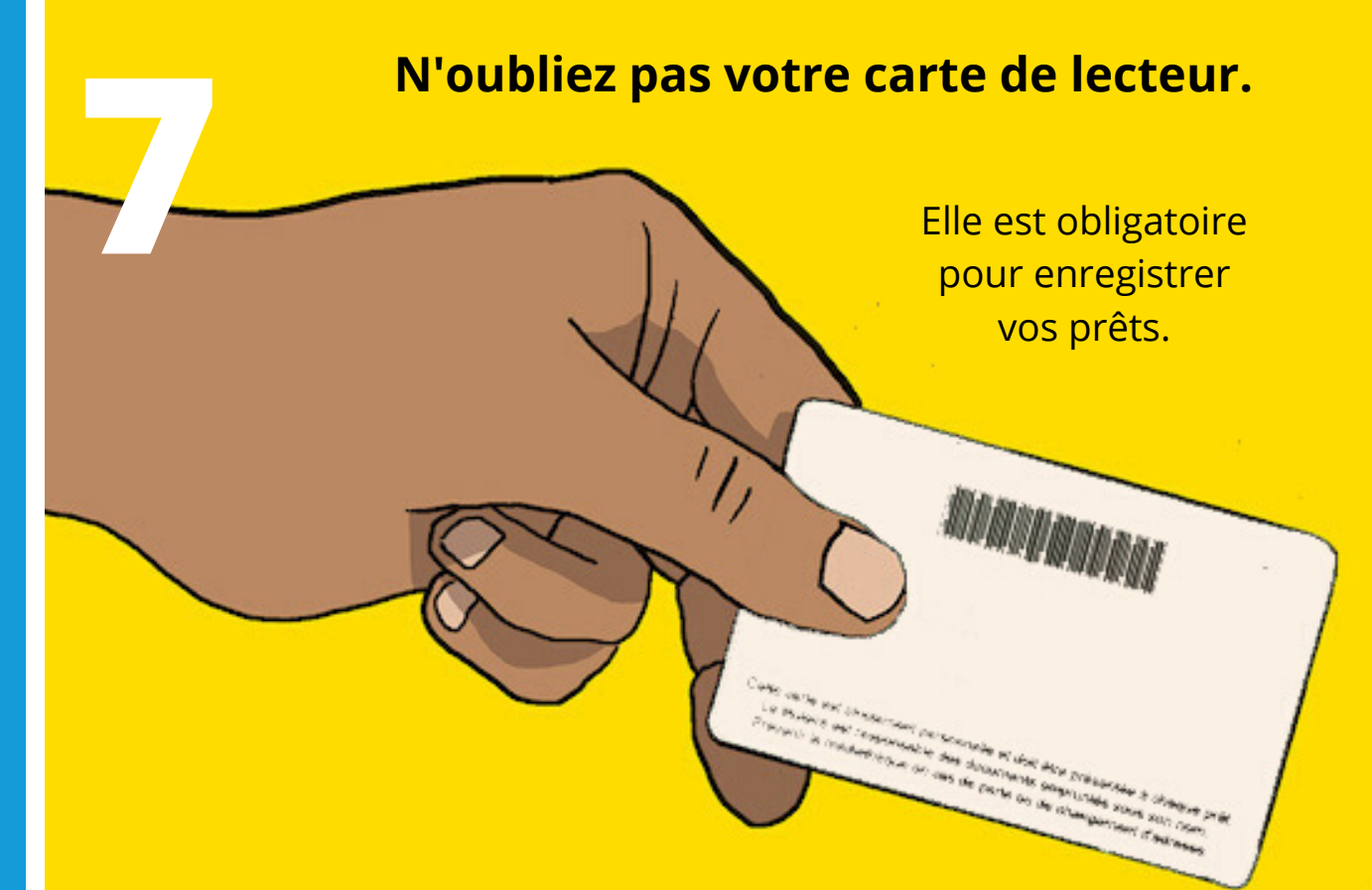